抹消顧客を検索するためには、顧客検索画面の【詳細検索】から 『抹消:含む』を選択の上、検索する必要があります。

顧客検索画面

| 顧客情報検索 |            | Q 10 検索条件読込 ×詳細検索                                                     |
|--------|------------|-----------------------------------------------------------------------|
| 顧客情報   | 抹消         | ික්ඩ බහු                                                              |
| 顧客基本情報 | 来場のきっかけ    | □瓶キチラシ □‱ □□□□□□□□□□□□□□□□□□□□□□□□□□□□□□□□□□□                         |
| 営業段階   |            | □ #\$\$\$\$\$\$\$\$ □\$UUMO □CHINTAL THOUSING UTATAL A PROVIDE CELLY  |
| LJ     |            | □5期  □5時期 □9月期  □目目(↓のみ」を選択りると抹泪顧各の                                   |
| 担当部署情報 |            | □1ンターネット □\$UUM0 □アットホー4 □CHINTAI □ 20% みが検索される)                      |
| 担当者情報  |            |                                                                       |
| 商談情報   |            |                                                                       |
|        |            | □ 知人の紹介                                                               |
| 物件情報   |            | □ 通りがかり                                                               |
| その他    |            | 日本の他                                                                  |
|        | 購入の動機      | □ 結婚 □ 2世帯同居 □ 世帯分解 □ 通知道学に不便 □ 現住気に不満 □ 周辺環境に不満 □ セカンドバウス □ 転勤 □ その他 |
|        | 購入種別       |                                                                       |
|        | こだわり(優先事項) |                                                                       |
|        | 希望学区       |                                                                       |
|        |            | <b>クリセット Q 検索</b>                                                     |

MSĴ GROUP 🛛 👸 株式会社 ハウスジーメン © House G-men Co., Ltd All Rights Reserved.